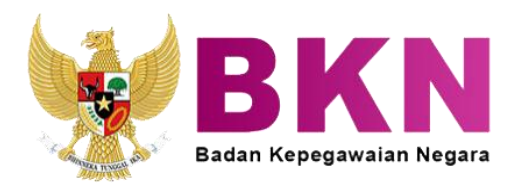

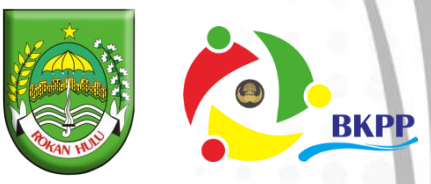

# PANDUAN PENGGUNAAN APLIKASI MYSAPK BKN VERSI ANDROID

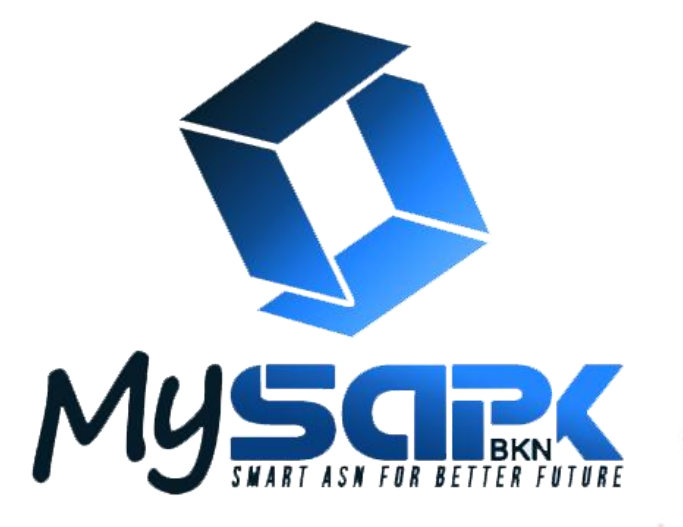

# LANGKAH AKSES MY SAPK BKN VERSI ANDROID

| ← my sapk                                                             | ¢ \$                                                                                                    |
|-----------------------------------------------------------------------|----------------------------------------------------------------------------------------------------|
| My SAPK BKN<br>SAPK BKN                                               | Instal                                                                                                    |
| 3,5★<br>4 rb ulasan 28 MB Rat                                         | 3+ 500 rb+   ing 3+ ③ Download                                                                                                    |
|                                                                       |                                                                                                    |
| Badan Kepegawaian Negara                                              | Normality Normality Normality   Normality Normality Normality Normality   Normality Normality Normality Normality   Normality Normality Normality Normality   Normality Normality Normality Normality |
| Anda mungkin juga suk                                                 | a →                                                                                                    |
|                                                                       | Canva                                                                                                    |
| Microsoft Excel: Aplikasi Puasa -<br>Buka, Edit, & Bu Pelacak Puasa . | Canva: Edit Foto, Ad<br>Desain Logo, Vi Re                                                                                                    |

- Silahkan akses Aplikasi My SAPK BKN melalui PlayStore pada HP Android yang anda miliki.
- 2. Klik "**Instal**" untuk mendownload aplikasi tersebut.
- Tunggu hingga Aplikasi selesai diinstal.

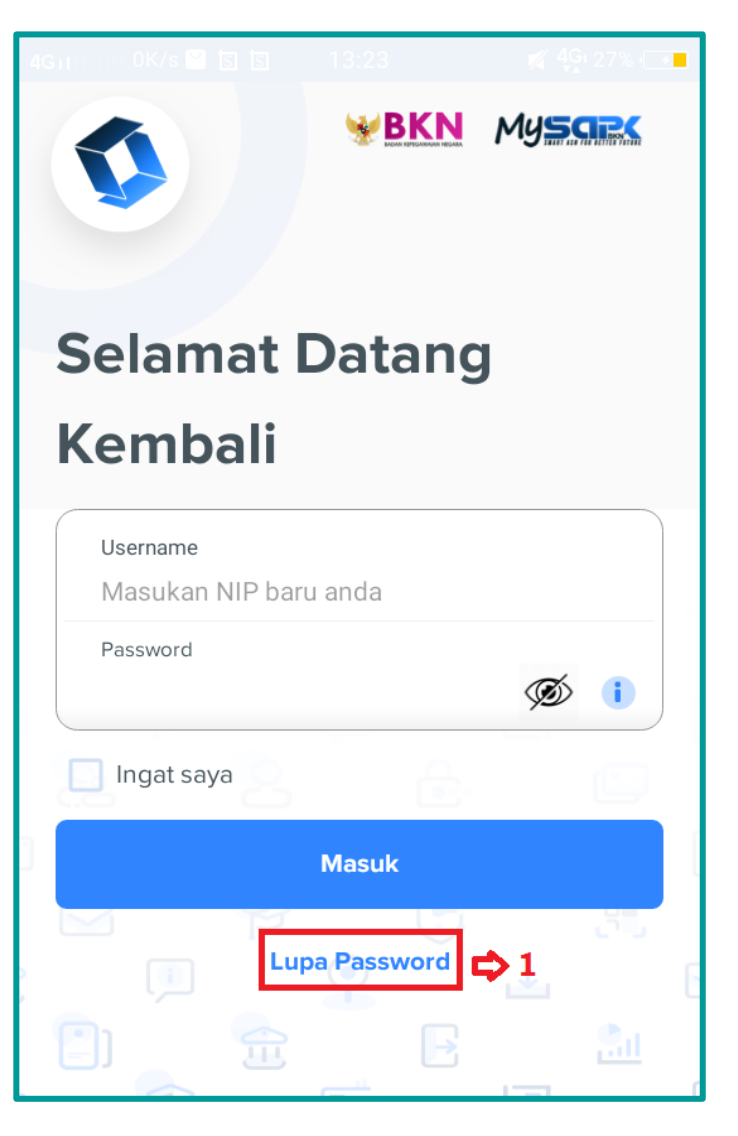

Gambar disamping adalah tampilan Aplikasi My SAPK BKN setelah diinstal.

Setelah Aplikasi My SAPK BKN diinstal pada HP Android Anda, langkah selanjutnya adalah melakukan Aktivasi Akun di My SAPK BKN.

## Berikut langkah untuk aktivasi akun: Langkah 1: Lupa Password

Karena Anda belum memiliki **Password** untuk dapat masuk kedalam aplikasi. Jadi, Anda wajib klik/tekan "**Lupa Password**".

Kemudian ikuti langkah selanjutnya.

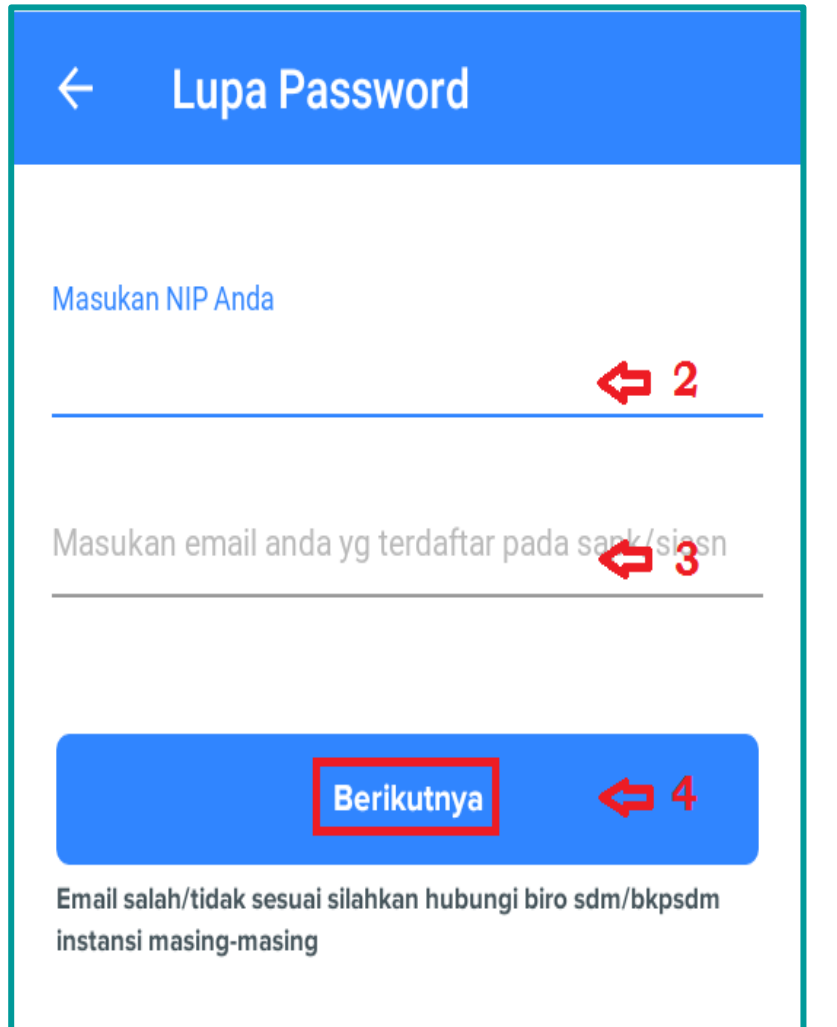

Langkah 2 : Masukan NIP Anda Pastikan NIP yang Anda masukan adalah benar dan berjumlah 18 digit.

Langkah 3 : Masukan Email Publik Anda Email Publik yang Anda daftarkan dan didata oleh Kepegawaian pada Instansi Anda.

Langkah 4 : Klik tombol "Berikutnya". Tunggu beberapa saat, Anda akan mendapatkan Token yang dikirim melalui Email Publik yang telah Anda Daftarkan.

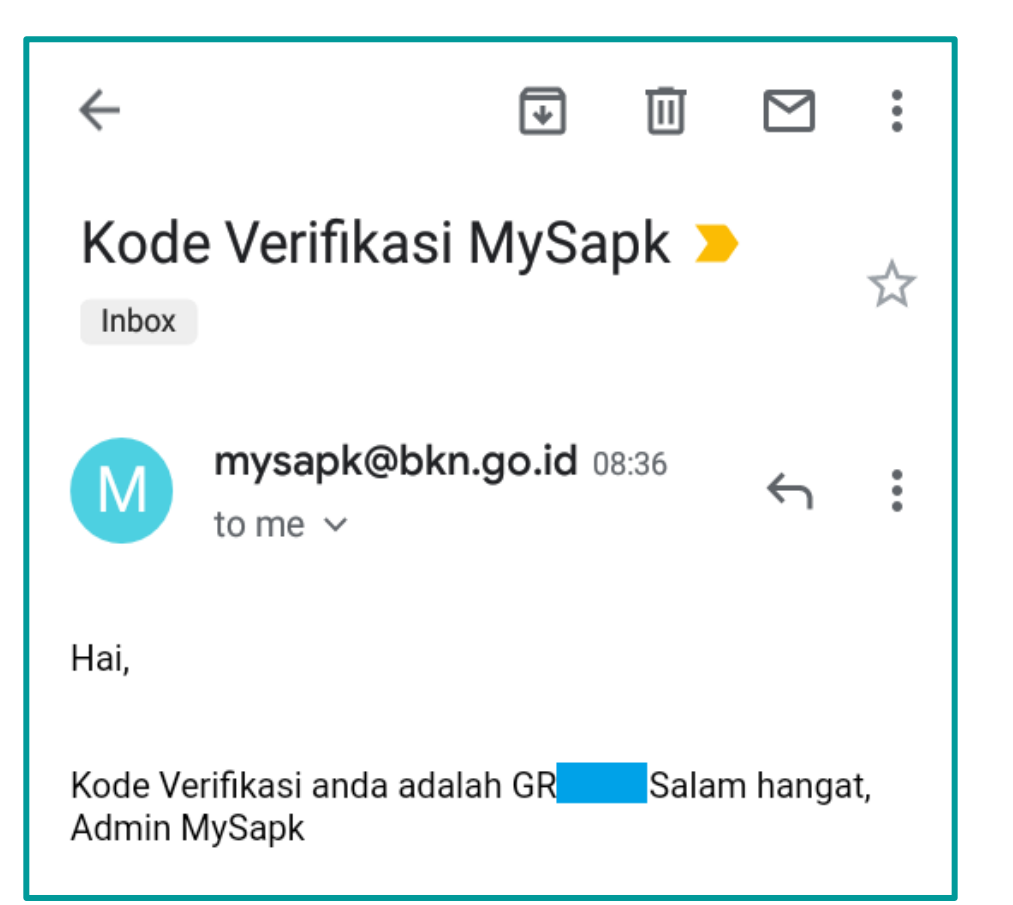

#### Langkah 5 : Cek Email Anda

Anda akan mendapatkan email dari <u>mysapk@bkn.go.id</u>, berisikan Kode Verifikasi berupa Token yang berjumlah 6 digit.

Untuk memudahkan, silahkan dicatat atau dicopy.

#### Note :

Token yang dikirim tidak akan sama untuk setiap Pegawai. Apabila Anda tidak menerima Token, silahkan laporkan kepada Kepegawaian dan diteruskan kepada BKPP untuk dilakukan perbaikan.

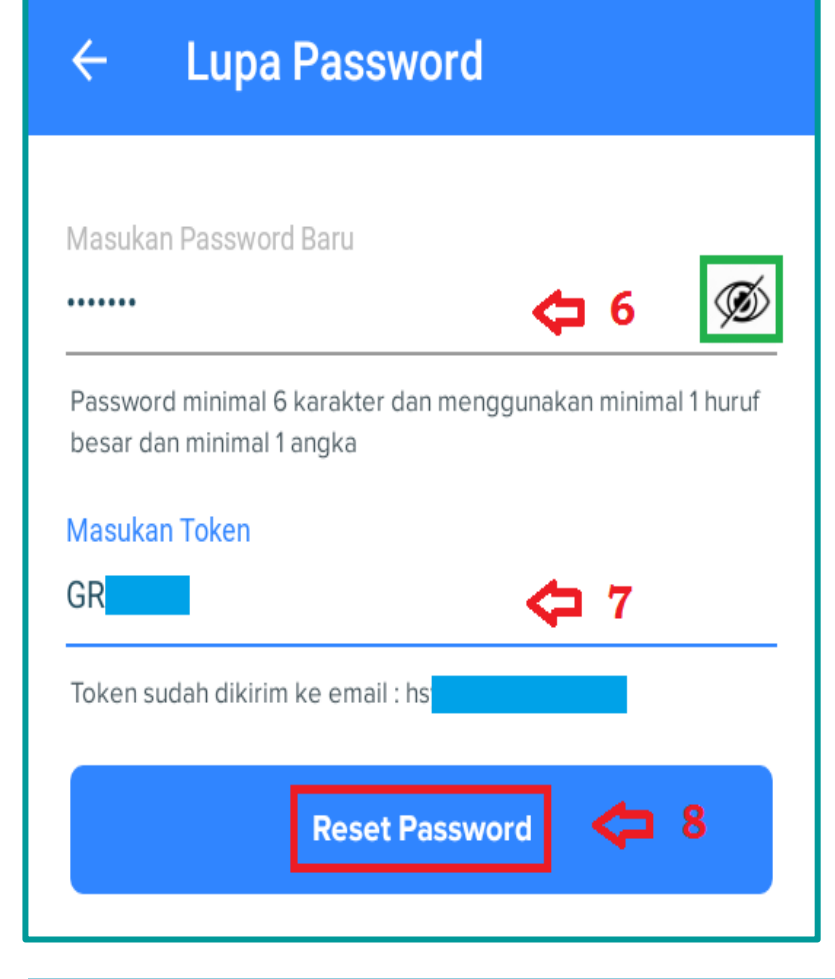

### Langkah 6 : Masukan Password Baru

Silahkan masukan atau buat Password yang akan Anda gunakan untuk "Login" ke MySAPK, Password minimal 6 karakter, menggunakan minimal 1 huruf besar dan minimal 1 angka.

## Contoh: p4ssW0rd

Password yang telah dibuat harap dijaga kerahasiaannya, agar data yang Anda miliki tidak disalahgunakan !!

## Langkah 7 : Masukan Token

Silahkan masukan **Token** yang sudah dikirim oleh BKN ke **Email Publik** yang Anda Daftarkan pada Kepegawaian.

## Langkah 8 : Reset Password

Setelah **Password** dan **Token** diisi, silahkan klik/tekan **Reset Password**.

#### <u>Tips:</u>

Untuk menghindari kesalahan pengetikan, silahkan aktifkan simbol "**mata**" pada aplikasi agar Password yang Anda buat dapat dilihat.

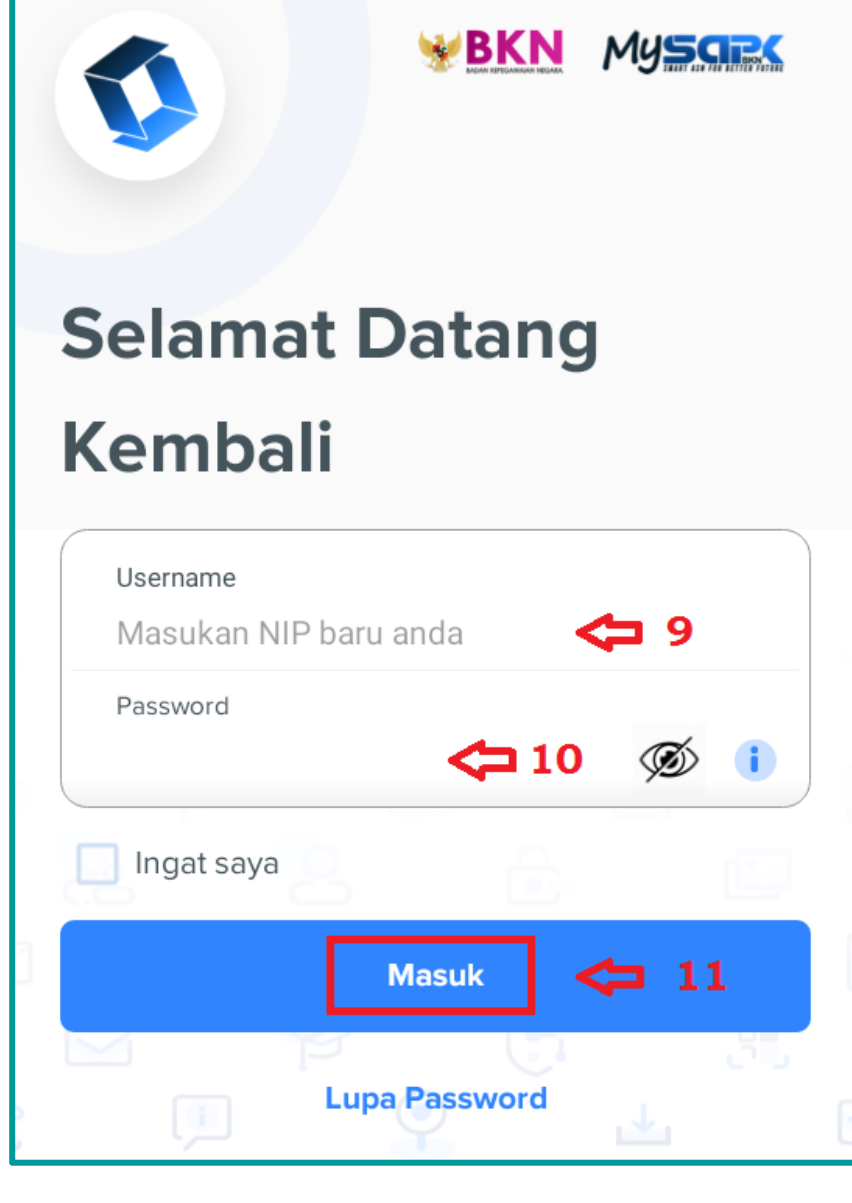

Setelah itu, Anda akan kembali pada Tampilan Awal Aplikasi.

### Langkah 9 : Username

Masukan Username yaitu NIP Anda sendiri, yang berjumlah 18 digit.

## Langkah 10 : Password

Masukan Password yang sudah Anda buat pada saat Reset Password pada langkah sebelumnya.

Langkah 11 : Masuk Silahkan Klik/Tekan "Masuk".

#### <u>Tips:</u>

Untuk menghindari kesalahan pengetikan, silahkan aktifkan simbol "**mata**" pada aplikasi agar Password yang Anda buat dapat dilihat.

# TAMPILAN MY SAPK BKN VERSI ANDROID YANG SUDAH AKTIF

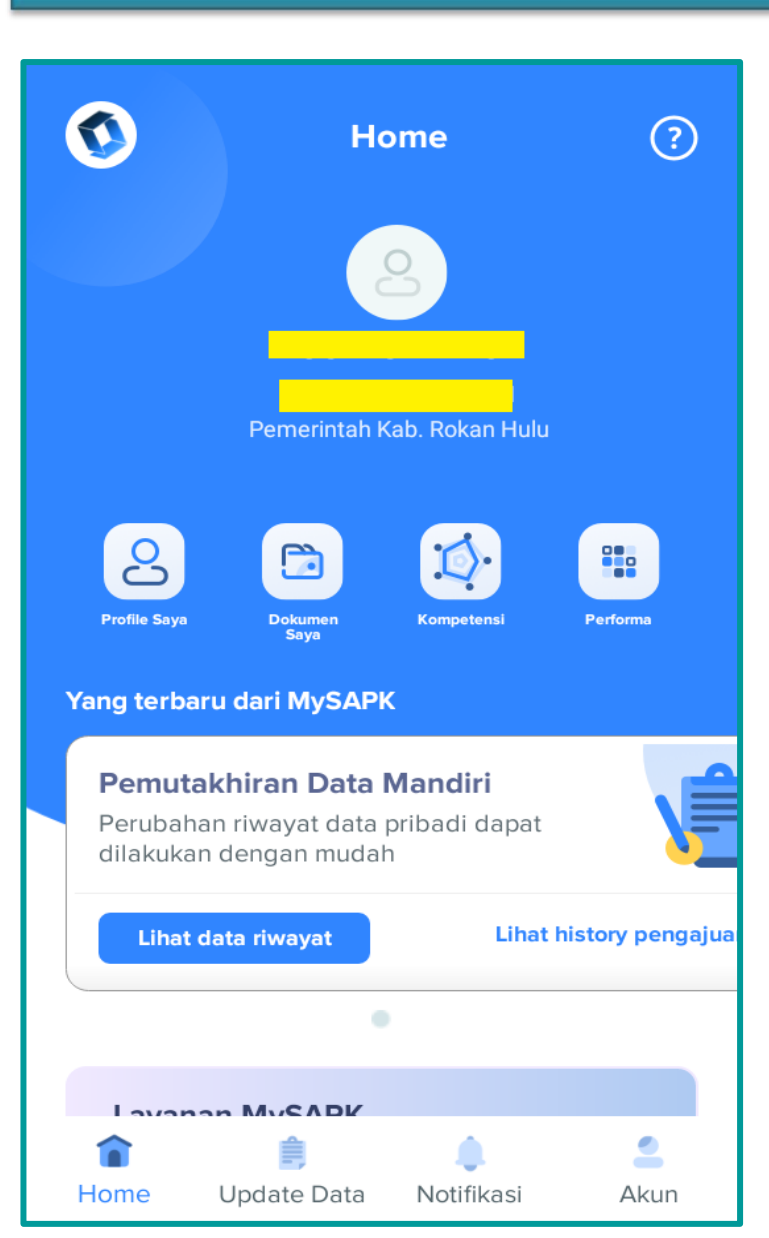

Jika Anda sudah berhasil "**Login**", Anda akan mendapat tampilan Aplikasi MySAPK versi Android Seperti pada gambar disamping.

Halaman "**Home**" atau awal MySAPK menampilkan Nama, NIP dan Status Kepegawaian Anda berada di "**Pemerintah Kab. Rokan Hulu**".

Saat ini, Anda sudah bisa melihat sekilas tentang Data Kepegawaian Anda pada Aplikasi MySAPK, Dengan cara Klik/Tekan "Profil Saya" dan "Dokumen Saya"

Untuk **Menu Update Data** saat ini belum bisa dibuka, karena menunggu aktivasi selesai. Jadi, pastikan akun MySAPK Anda tetap aktif dan tidak dilupakan.

Mengingat Pentingnya Aktivasi ini dilakukan, apabila Anda tidak melaksanakan sesuai dengan batas waktu yang telah ditentukan maka BKN tidak akan memproses segala Administrasi Kepegawaian Anda.